## 赛狐 ERP 对接华翰物流教程

1、 登录华翰物流客户端 http://hhddb.com/, 点开账户设置->API 设置获取授权信息。

| <b>毕</b> 和<br>HUAHAN LOGISTICS            |          | FBA订单 | 订单管理 | 平台订单 费用管理 运单管理 查询工具 问题件管理 提货管 |  | 提货管理 | 账户设置 | -  |                                         |             |  |  |
|-------------------------------------------|----------|-------|------|-------------------------------|--|------|------|----|-----------------------------------------|-------------|--|--|
| 首页     API设置 ×        客户代码:     御安     万加 |          |       |      |                               |  | 添加   |      |    | <ul> <li>发件人资料</li> <li>密码修改</li> </ul> | 料 操作手册 用户中心 |  |  |
| NO.                                       | NO. 客户代码 |       |      | API账号                         |  |      |      | AF | u密码                                     | API设置       |  |  |

2. 登录赛狐 erp 点击 "销售"->"物流设置"

| V    | 商品            | 销售   | 客服   | FBA 广告 | 仓库      | 数据   | 财务   | 工具    | 设置 | i.     |      |      |       |
|------|---------------|------|------|--------|---------|------|------|-------|----|--------|------|------|-------|
| 首页   | 物流设           | 产品管理 | 订单管理 | · 別评订单 | │ FBM发货 | 管理   | 物流管理 | 运营管理  |    |        |      |      |       |
|      |               | 在线产品 | 销售订单 | · 测评订单 | FBM订单   | 发货 🚺 | 物流设置 | 运营计划  |    |        |      |      |       |
| 海卖助  | 手> 上次፤        | 产品刊登 | 退货订单 |        | FBM订单   | 规则   | 物流追踪 | 运营待办  |    |        |      | 站点今日 | 近24小时 |
| 销量   | an de agreete | 标签管理 | 换货订单 |        | 提交平台    |      | 运费模板 | 运营笔记  |    | 取消     | 尚订单数 |      |       |
| 0 ~  |               |      | 移除订单 |        | 三方海外    | ĉ    | 物流对账 | 运营计划槽 | 板  | 0      | ~    |      |       |
| 昨日 0 | -             |      | 多渠道订 | ſ单     |         |      |      |       |    | BEE    | ∃0   |      |       |
| 待办事  | <b>页</b>      |      |      |        |         |      |      | Ì     | 全部 | 采购发货流程 | 销售流程 | 售后流程 |       |

3.打开物流设置后 第一步点击 选择物流商,第二步搜索华翰物流,第三步自定义名称,第 四步输入在华翰物流客户端生成的 api 账号和密码,第五步添加即可。

| 💛 商品 销售             | 客服   | FBA       | 广告                    | 仓库 | 数据 | 财务 | ŢĔ Ŗ     | 置                         |
|---------------------|------|-----------|-----------------------|----|----|----|----------|---------------------------|
| 首页 物流设置 ×           |      |           |                       |    |    |    |          |                           |
| 系统对接物流商 海外仓库物       | 荒    |           |                       |    |    |    |          |                           |
| 電話率物流商 <b>1</b> 点击选 | 译物流商 |           |                       |    |    |    | 添加物流商    | X                         |
| Q 物流度               |      |           |                       |    |    |    | * 物流商    | <b>华翰物流</b> √ 2 【搜索华翰物流   |
|                     |      |           |                       |    |    |    | * 货代名称   | 靖自定义收物流海在黄机的名称 3 自定义名称    |
|                     |      |           |                       |    |    | 如何 | * API账号名 | 電輸入4PI影号名 4人生翰物流的api账号和密码 |
|                     |      | act a mul | n asie <sup>n</sup> t |    |    |    | * API密码  | 青娘人API密码                  |
| 智无启用的物流商            |      | 智元后市时及京集建 | 反页架道                  |    |    |    |          | 取消 满加 3                   |
|                     |      |           |                       |    |    |    |          |                           |
|                     |      |           |                       |    |    |    |          |                           |
|                     |      |           |                       |    |    |    |          |                           |
|                     |      |           |                       |    |    |    |          |                           |
|                     |      |           |                       |    |    |    |          |                           |

4.第一步搜索需要发货的渠道,第二步选择该渠道启动。

| 首页      | 物流设置x  |                   |                     | 8 请    | 完善渠道设 | 置信息 X                  |  |    | Ĭ      |   |
|---------|--------|-------------------|---------------------|--------|-------|------------------------|--|----|--------|---|
| 系统对接物流向 | 海外仓库物法 | <b>5</b><br>15    |                     |        |       |                        |  |    |        |   |
| 请选择物流商  |        |                   |                     |        |       |                        |  |    |        | 0 |
| 物流商     |        | 华翰                | <b>资置 深圳挂号</b> 已停用  |        |       |                        |  |    |        | 拥 |
| 0 物质商   |        | Q 发资渠道            | 1 (捜索发货渠道           |        |       |                        |  | 后西 | 加近择的渠道 | , |
| 日启用     |        | 深圳平邮              | * "面单规格:            |        | v     | [10*10 更换 )            |  |    |        |   |
|         |        | 深圳平邮(内置电)         | 加打信息:<br>提交亚马逊      | SKU 品名 |       |                        |  |    |        |   |
|         |        | 深圳挂号              | *Carrier :          |        | v     |                        |  |    |        |   |
|         |        | 线上·华邮通平邮(WISH)·特货 | "Shinning service - |        | ~     |                        |  |    |        |   |
|         |        | 线上-华邮通挂号(WISH)-普货 | Shipping screet.    |        |       |                        |  |    |        |   |
|         |        | 线上·华邮通挂号(WISH)·特货 | *上传类型:              |        | v     |                        |  |    |        |   |
|         |        | 线上-深圳平邮(内置电WISH)  | 高级设置                |        |       |                        |  |    |        |   |
|         |        | 美国FBA敏感海运散货包税     | 最大报关金额:             |        | USD   | 包裹超出最大报关金额时,使用此金额      |  |    |        |   |
|         |        | 美国FBA敏感空运线        | 包裹最大重量:             |        | g     | 扫描发货时如果称重重量超过此重量会拦截    |  |    |        |   |
|         |        | 美国FBA敏感美森快船散货包税   | 波多黎各设置:             | 不转换    | v     |                        |  |    |        |   |
|         |        | 美国FBA海运散货(卡板派送)   | 州省名称转换:             | 不萌换    | V     | 仅支持美国、加拿大、澳大利亚的简称和全称转换 |  |    |        |   |
|         |        | 美国FBA海运散货包税(快递派送) | 物流追踪承运商:            |        | v     | 用以订单物流追踪时识别承运商         |  |    |        |   |
|         |        | 美国FBA空运专线(大陆飞)    |                     |        |       |                        |  |    |        |   |